# 

### Etape 3 : Sélectionner les TELESERVICES

de l'enseignement agricole

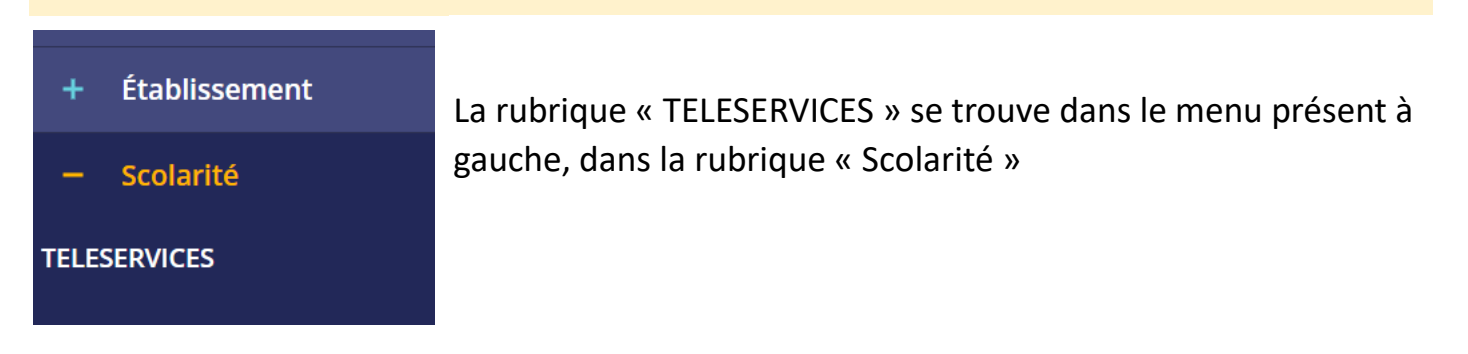

## Etape 4 : Organisation de « Téléservices »

| Les téléservices se découpent en 3 items :                                                                                                    | Mes services                                                               |
|----------------------------------------------------------------------------------------------------|----------------------------------------------------------------------------|
| Accueil : les dernières notifications vous concernant en lien avec<br>tous les services reliés à votre compte.<br>Mes services : Détail des services vous concernant<br>Contact : renvoie au collège. | <ul> <li>⑦ Actualités</li> <li>Bourse de collège</li> </ul>                |
| Accueit     Messervices     Contact       Fil des évènements     ESTAURATION/HEBERGEMENT T 2 2d trimestre 2023-     PAYER                                                                             | <ul> <li>Fiche de renseignements</li> <li>Paiement des factures</li> </ul> |
|                                                                                                    |                                                                            |

#### Etape 5 : Paiement des factures

#### Vous pouvez accéder au paiement des factures de deux manières :

- 1. Via le fil des évènements, où les factures à payer apparaitront. Il faudra alors cliquer sur « Payer » en bas à droite.
- 2. En cliquant sur « Mes services » puis paiement des factures, où vous retrouverez la possibilité de payer.

#### Vous allez alors aboutir à cette page :

| Paiement de la facture n° 2400422XXXXXX                                                                                                    |         |
|----------------------------------------------------------------------------------------------------|---------|
| <b>Votre adresse électronique :</b><br>Il est impératif d'avoir une adresse à jour avant d'initier la transaction de paiement.<br>Si celle-ci est inconnue ou incorrecte, veuillez <u>accéder à votre compte</u> pour la modifier avant<br>d'effectuer votre règlement. |         |
| RESTAURATION/HEBERGEMENT T 2 2d trimestre 2023-2024                                                                                                    |         |
| Restant dû :                                                                                                    |         |
| Montant du pajement                                                                                                    |         |
| 😢 Le montant est o ligatoire.                                                                                                    |         |
| RETOUR                                                                                                    | VALIDER |

#### ATTENTION : il vous faut saisir le montant avant de valider

Vous aboutirez alors sur cette page. En cliquant sur valider, vous pourrez saisir vos informations de paiement et donc procéder au règlement dû

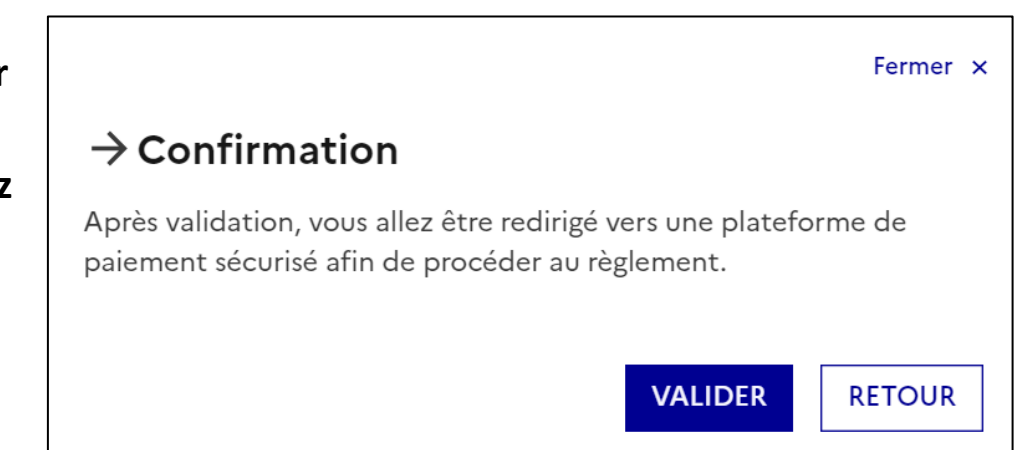